# URGENT – ACTION CORRECTIVE DE SÉCURITÉ

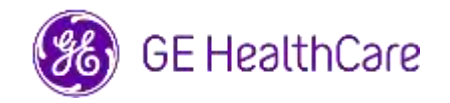

#### Date de diffusion de la lettre

GE HealthCare Réf. nº 85471

- À l'attention Directeur/Administrateur du service de radiologie
   de : Administrateur de l'hôpital
   Responsable du Département de radiologie
   Administrateur du système PACS
   Directeur du service des technologies de l'information
   Responsable du génie biomédical
- OBJET : Universal Viewer Workflow Manager and Centricity Universal Viewer Workflow Manager

**Problème de sécurité** GE HealthCare a pris connaissance d'un problème lors de l'utilisation d'Universal Viewer ou de Centricity Universal Viewer avec le gestionnaire de flux de travail (WFM). Dans ce problème, si une application de reporting tierce est utilisée pour lancer des examens, elle peut afficher des informations sur un patient différent de celui de WFM et de la visionneuse.

Cette situation peut survenir au cours du flux de travail suivant :

- Le radiologue ouvre l'étude A à partir d'une application de reporting tierce, qui ouvre à son tour l'étude A dans WFM et les images de l'étude A dans la visionneuse.
- Le radiologue enregistre le rapport de l'étude A dans l'application de reporting tierce, et le reporting de l'étude A se ferme dans l'application de reporting tierce. Si, à ce niveau, le navigateur hébergeant WFM s'déconnecté en raison de l'inactivité de WFM, alors WFM et la visionneuse ne fermeront pas l'étude A.
- Le radiologue ouvre l'étude B à partir de l'application de reporting tiers. L'application de reporting tiers affiche l'étude B, mais WFM et la visionneuse affichent toujours l'étude A avec les données démographiques de l'étude A.

Dans les cas rares où ce problème n'est pas identifié, il est probable que les images du patient A soient utilisées pour diagnostiquer le patient B, ce qui peut fausser le diagnostic pour le patient B.

Mesures à<br/>prendre par<br/>le client /En attendant la mise à jour du logiciel par GE HealthCare, vous pouvez continuer à utiliser<br/>votre appareil, et réduire le risque de survenue de ce problème en procédant comme suit :<br/>l'utilisateurOption 1 : Mettre à jour les paramètres du navigateur

<u>Si vous utilisez Microsoft Edge</u>, ajoutez la page d'accueil WFM en tant que site à « Ne mettez jamais ces sites en veille »

- Ouvrez une fenêtre du navigateur Microsoft Edge, sélectionnez « Paramètres » puis « Système et performances ».
- 2) Sous « Optimiser les performances », mettez l'option « Économiser les ressources avec les onglets en veille » sur « Activé ».
- À côté de « Ne jamais mettre ces sites en veille », sélectionnez « Ajouter », saisissez l'URL complète de la page d'accueil WFM de votre site, puis sélectionnez « Ajouter ».

<u>Si vous utilisez Google Chrome</u>, ajoutez la page d'accueil WFM en tant que site à « Garder ces sites actifs »

- 1) Ouvrez une fenêtre sur le navigateur Google Chrome, sélectionnez « Paramètres » puis « Performances ».
- 2) Dans la section « Garder ces sites actifs », cliquez sur « Ajouter » et sisissez l'URL complète de la page d'accueil WFM de votre site.

### ET/OU

**Option 2 : Cessez d'utiliser les rapports bidirectionnels** (le flux de travail bidirectionnel désigne la possibilité de sélectionner un examen dans l'application de reporting et de mettre le WFM en contexte pour cet examen). Suivez les instructions du Manuel de l'utilisateur (disponible dans l'option Aide de l'application), pour votre produit concerné, afin d'arrêter l'utilisation des rapports bidirectionnels. La référence de la section concerné du manuel de l'utilisateur est indiquée dans la liste des produits concernés dans la section suivante.

Après avoir appliqué l'une ou l'autre des options ci-dessus, continuez à vérifier que le texte du rapport indexe le patient adéquat dans la visionneuse avant d'enregistrer le texte.

Remplissez le formulaire de réponse à l'accusé de réception de l'avis de dispositif médical ci-joint et l'envoyer à : <u>Recall.85471@ge.com</u>

| Dispositif<br>vendu sous | Produit                     | Version<br>logicielle<br>impactée | Section du manuel de<br>l'utilisateur permettant<br>d'interrompre les<br>rapports bidirectionnels |
|--------------------------|-----------------------------|-----------------------------------|---------------------------------------------------------------------------------------------------|
| Centricity               |                             |                                   | Caption 0.2.11                                                                                    |
| Viewer                   | with Workflow Manager       | 7.0 SP1.1                         | Intégrations de bureau                                                                            |
| Centricity               |                             |                                   |                                                                                                   |
| Universal                | Centricity Universal Viewer |                                   | Section 8.3.12                                                                                    |
| Viewer                   | with Workflow Manager       | 7.0 SP1                           | Intégrations de bureau                                                                            |
| Centricity               |                             |                                   |                                                                                                   |
| Universal                | Centricity Universal Viewer | 7.0                               | Section 8.4.14                                                                                    |
| Viewer                   | with Workflow Manager       | SP0.0.5                           | Intégrations de bureau                                                                            |
| Centricity               |                             |                                   | use v7 sp0.0.5 Manuel de                                                                          |
| Universal                | Centricity Universal Viewer | 7.0                               | l'utilisateur section 8.4.14                                                                      |
| Viewer                   | with Workflow Manager       | SP0.1.0                           | Intégrations de bureau                                                                            |
| Universal                | Universal Viewer Workflow   |                                   | Section 8.3.10                                                                                    |
| Viewer                   | Manager                     | [v8] SP1                          | Intégrations de bureau                                                                            |
|                          |                             |                                   | use v8 sp0 Manuel de                                                                              |
| Universal                | Universal Viewer Workflow   | [v8]                              | l'utilisateur section 8.3.11                                                                      |
| Viewer                   | Manager                     | SP0.1                             | Intégrations de bureau                                                                            |
| Universal                | Universal Viewer Workflow   |                                   | Section 8.3.11                                                                                    |
| Viewer                   | Manager                     | [v8] SP0                          | Intégrations de bureau                                                                            |

#### Détails sur les produits concernés Les systèmes suivants avec les versions logicielles ci-dessous sont concernés.

## Utilisation prévue :

Universal Viewer est une application logicielle qui affiche des données d'imagerie médicale et les rapports cliniques associés afin d'aider les professionnels de la santé à établir un diagnostic. Il effectue des opérations relatives au transfert, au stockage, à l'affichage et à la mesure des données d'image.

| Correction   | GE HealthCare corrigera gratuitement tous les produits concernés.             |  |
|--------------|-------------------------------------------------------------------------------|--|
| des produits | Un représentant de GE HealthCare vous contactera pour les modalités pratiques |  |
|              | concernant la correction.                                                     |  |

Informations de contact Vous pouvez joindre votre Centre de Service Client au : 0800 044 800.

GE HealthCare confirme que les autorités réglementaires concernées ont été informées de cet avis de sécurité.

Sachez que le maintien d'un haut niveau de sécurité et de qualité est notre priorité absolue. Si vous avez des questions, veuillez nous contacter en utilisant les informations de contact ci-dessus.

Cordialement,

Laila Gurney Chief Quality & Regulatory Officer GE Healthcare Scott Kelley Chief Medical Officer GE Healthcare

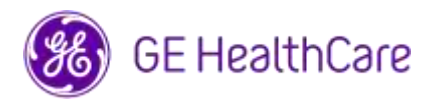

GE HealthCare Réf. nº 85471

#### ACCUSÉ DE RÉCEPTION DE L'AVIS RELATIF AU DISPOSITIF MÉDICAL RÉPONSE REQUISE

Veuillez remplir ce formulaire et le retourner à GE HealthCare le plus tôt possible après réception, et ce dans un délai de 30 jours. Ce formulaire confirme que vous avez bien reçu et compris l'avis urgent de sécurité sur le terrain.

Vous avez deux possibilités, selon ce qui vous convient le mieux :

1) Formulaire de réponse électronique (cette page)

SOIT

2) Formulaire de réponse rempli manuellement et scanné (page suivante)

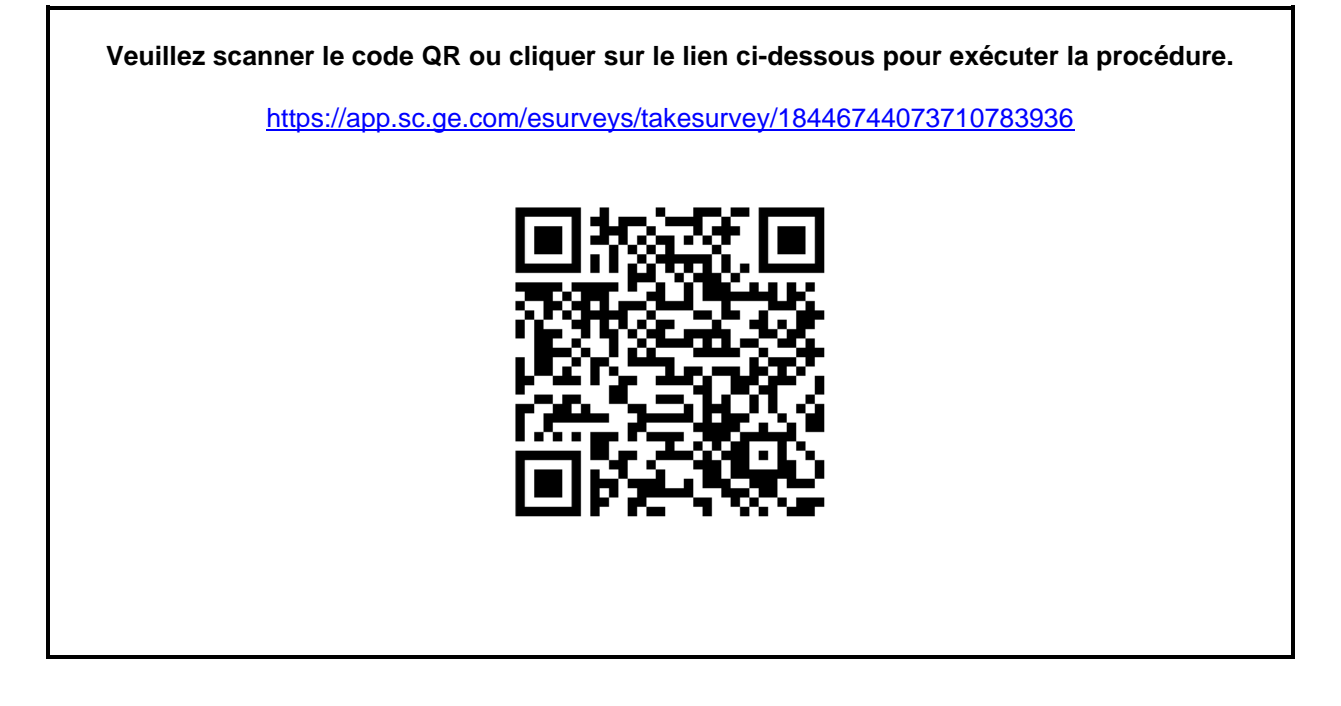

Sinon, si le flux de travail de la page précédente n'est pas possible, veuillez remplir ce formulaire et le renvoyer à GE HealthCare rapidement dès réception et au plus tard 30 jours après réception. Ce formulaire confirme que vous avez bien reçu et compris l'avis urgent de sécurité sur le terrain.

| *Nom du client/destinataire :                                      |  |
|--------------------------------------------------------------------|--|
| Adresse postale :                                                  |  |
| Ville/État/ZIP/Pays :                                              |  |
| *Adresse e-mail du client :<br>*Numéro de téléphone du<br>client : |  |

Nous accusons réception de l'avis relatif au dispositif médical ci-joint et en comprenons la signification. Nous avons informé le personnel approprié et avons pris et prendrons les mesures appropriées conformément à cet avis.

Veuillez fournir le nom du responsable qui a rempli ce formulaire.

| Signature :          |  |
|----------------------|--|
| *Nom en majuscules : |  |
| *Poste :             |  |
| *Date (JJ/MM/AAAA) : |  |

\*Indique les champs obligatoires

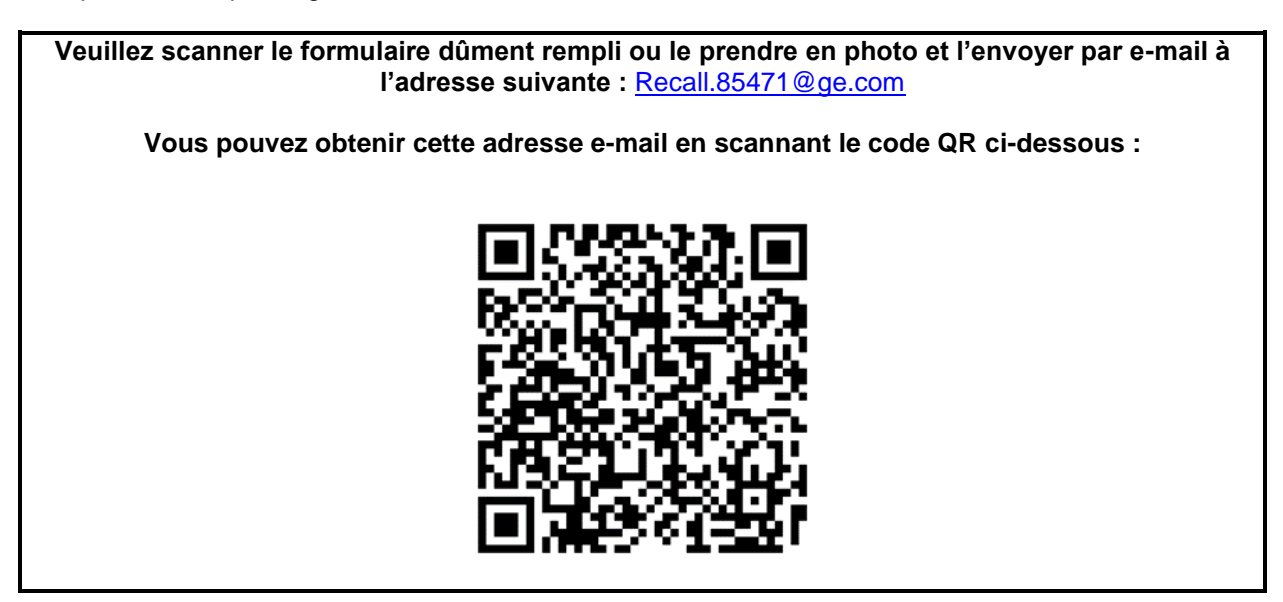